# Auto Multiple Choice - Bug # 839: Taille trop grande de la fenêtre de sélection du fichier csv pour associaiton

| Status:      | WontFix                                                                                                    | Priority: | Normal           |  |  |
|--------------|----------------------------------------------------------------------------------------------------|-----------|------------------|--|--|
| Author:      | Jérôme Bastien                                                                                                    | Category: |                  |  |  |
| Created:     | 06/23/2022                                                                                                    | Assignee: | Alexis Bienvenüe |  |  |
| Updated:     | 06/10/2025                                                                                                    | Due date: |                  |  |  |
| Description: | Bonjour                                                                                                    |           |                  |  |  |
|              | Je travaille avec le sous-système de linux pour Windows (Ubuntu et Xming).                                                                                                    |           |                  |  |  |
|              | Dans le menu Notation->Identification des étudiants->Liste des étudiants->Choisir, la fenêtre qui s'ouvre est de taille fixe et ne peux être rendue plus petite. J'ai un petit écran de portable (1366*76) et la fenêtre est juste un peu trop grande, ce qui fait que le bouton vert 'appliquer' est sous mon écran. J'arrive à le faire apparaître à moitié en faisant basculer la barre des tâches sur le coté. Voir la copie d'écran en PJ. Parfois, si le nombre de fichiers parmi lesquels on choisit son fichier csv est trop important, la fenêtre augmente un peu de taille et on est coincé |           |                  |  |  |
|              | Ce problème, visiblement non rencontré sur un linux natif, a été rencontré par d'autres personnes :<br>https://project.auto-multiple-choice.net/boards/3/topics/8696<br>mais non résolu !                                                                                                    |           |                  |  |  |
|              | Il faudrait peut-être rendre cette fenêtre à taille variable. En effet, si on clique en haut sur la croix, on peut la<br>fermer, mais pas la réduire.                                                                                                    |           |                  |  |  |
|              | Merci et Bien à vous.                                                                                                    |           |                  |  |  |
|              |                                                                                                    |           |                  |  |  |
|              |                                                                                                    |           |                  |  |  |
|              |                                                                                                    |           |                  |  |  |

## History

## 09/15/2022 03:21 pm - Alex Ca

De mon côté j'ai rencontré exactement le même problème !!

En tout cas, la taille de l'écran ne semble pas changer le problème car cela arrive sur mon ordinateur personnel tout comme l'ordinateur de mon établissement.

## 09/17/2022 11:05 am - Alex Ca

Je crois avoir trouvé une solution \*temporaire\* en attendant qu'une mise à jour arrive. Je ne l'ai pour l'instant testé qu'une fois et sur un seul ordinateur, j'attends vos retours pour savoir si cela marche correctement.

# Sur le bureau, clic droit --> paramètres d'affichage : dans \_mise à l'échelle et disposition\_, mon zoom est par défaut de 125%, je le réduis à 100%. Désormais tout l'écran est plus petit, donc les fenêtres aussi ;

# Lancer Xming, puis lancer AMC, puis aller chercher votre fichier .csv pour l'association automatique des étudiants : grâce à l'affichage plus petit, les boutons apparaissent et il est possible de valider la sélection du fichier .csv !

Je crois cependant que certains ordinateurs ont déjà un zoom par défaut de 100% : peut-être est-il possible de cliquer sur \_Paramètres avancés de mise à l'échelle\_, mais personnellement je ne peux pas choisir une valeur plus petite que 100%...

J'espère que cela débloquera quelques personnes en attendant !

## 09/21/2022 07:37 am - Jérôme Bastien

Quand je travaille sous windows 10, sur mon PC à la fac, dont l'écran est plus grand, je n'ai plus du tout ce pb. Donc, dans mon cas pour le moins,

c'est bien lié à la trop petite taille de l'écran par rapport aux fenêtres AMC !

Cordialement.

## 09/21/2022 07:40 am - Jérôme Bastien

La solution proposée par Alex, juste au-dessus de ce message, ne fonctionne pas chez moi ! VOir https://project.auto-multiple-choice.net/boards/3/topics/8696?r=12645#message-12645

## 11/17/2022 06:13 am - Jérôme Bastien

- File Capture.JPG added

Bonjour,

Le 'appliquer' est sous mon écran et je ne peut choisir de fichier csv !! De nouveau coincé après 6 mois de travail : voir l'image !Capture.JPG!

Bien à vous,

Jérôme Bastien

## 11/17/2022 08:34 am - Alexis Bienvenüe

Vous ne pouvez pas modifier la taille de la fenêtre en accrochant le coin supérieur gauche de celle-ci avec la souris ?

## 11/17/2022 12:35 pm - Alexis Bienvenüe

Pouvez-vous effacer, dans le fichier @~/.AMC.d/cf.default.xml@, la ligne contenant @StudentList\_window\_size@ (si elle existe), et voir si cela change quelque chose ?

<StudentsList\_window\_size>678x353+97+84</StudentsList\_window\_size>

## 11/23/2022 08:26 pm - Jérôme Bastien

Bonjour et désolé du retard, malgré la réponse rapide !

J'ai d'abord tout fait pour essayer d'accrocher à la souris, tous les coins, les bord, sans succès. De plus, En haut à gauche de la fenêtre AMC-gui.pl, dans le menu qui apparaît si on clique sur la petite croix de cochage de AMC, on voit les rubriques "restaurer", "taille", "réduire", "agrandir" en gris, donc inaccessibles ! Il me semble que sur d'autres fenêtres qui s'ouvrent on voit la même chose (je ne me rappelle plus les rubriques, mais dans ce cas, c'est la touche "OK" qui est cachée, mais en appuyant sur Enter, on valide le choix et tout va bien !).

Enfin, dans le fichier ~/.AMC.d/cf.default.xml, pas de ligne contenant StudentList\_window\_size !

Merci pour tout.

## 11/23/2022 09:42 pm - Alexis Bienvenüe

J'ai essayé de reproduire le problème sur un ordinateur sous windows que j'ai pu trouver. J'ai eu quelques problèmes avec Xming, et ça allait un peu mieux avec "VcXsrv":https://sourceforge.net/projects/vcxsrv/, mais dans les deux cas (avec AMC du PPA test) toutes les fenêtres peuvent être redimensionnées... Je vais donc avoir du mal à vous aider.

## 06/10/2025 10:25 pm - Alexis Bienvenüe

- Status changed from New to WontFix

| Capture.PNG | 283 kB  | 06/23/2022 | Jérôme Bastien |
|-------------|---------|------------|----------------|
| Capture.JPG | 86.8 kB | 11/17/2022 | Jérôme Bastien |